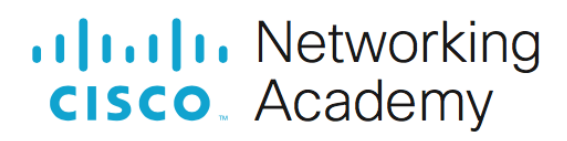

## Настройка HSRP

Топология

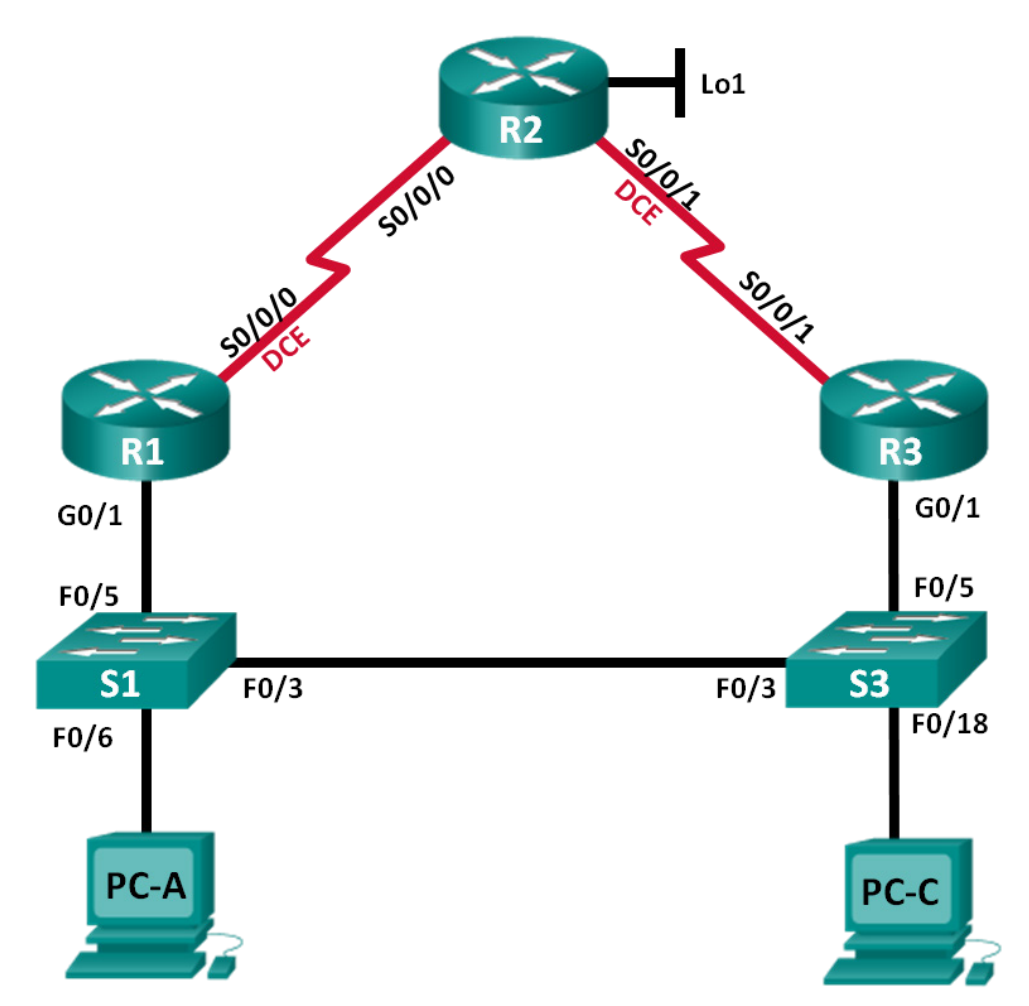

#### Таблица адресации

| Устройство | Интерфейс    | ІР-адрес          | Маска подсети   | Шлюз по<br>умолчанию |
|------------|--------------|-------------------|-----------------|----------------------|
| R1         | G0/1         | 192.168.1.1       | 255.255.255.0   | —                    |
|            | S0/0/0 (DCE) | 10.1.1.1          | 255.255.255.252 | —                    |
| R2_ФАМИЛИЯ | S0/0/0       | 10.1.1.2          | 255.255.255.252 | —                    |
|            | S0/0/1 (DCE) | 10.2.2.2          | 255.255.255.252 | —                    |
|            | Lo1          | 209.165.X+200.225 | 255.255.255.224 | —                    |
| R3         | G0/1         | 192.168.1.3       | 255.255.255.0   | —                    |
|            | S0/0/1       | 10.2.2.1          | 255.255.255.252 | —                    |
| S1         | VLAN 1       | 192.168.1.11      | 255.255.255.0   | 192.168.1.1          |
| S3         | VLAN 1       | 192.168.1.13      | 255.255.255.0   | 192.168.1.3          |
| PC-A       | NIC          | 192.168.1.31      | 255.255.255.0   | 192.168.1.1          |
| PC-C       | NIC          | 192.168.1.33      | 255.255.255.0   | 192.168.1.3          |

#### Задачи

Часть 1. Построение сети и проверка соединения

#### Часть 2. Настройка обеспечения избыточности на первом хопе с помощью HSRP

#### Необходимые ресурсы

- 3 маршрутизатора (Cisco 1941 с операционной системой Cisco IOS версии 15.2(4)М3 (универсальный образ) или аналогичная модель)
- 2 коммутатора (Cisco 2960 с операционной системой Cisco IOS 15.0(2) (образ lanbasek9) или аналогичная модель)
- 2 компьютера (OC Windows с программой эмуляции терминала, например, Tera Term)
- Консольные кабели для настройки устройств Cisco IOS через консольные порты
- Кабели Ethernet и последовательные кабели согласно топологии

### Часть 1: Построение сети и проверка связи

В первой части вам предстоит настроить топологию сети и выполнить базовую настройку, например IP-адреса интерфейсов, статическую маршрутизацию, доступ к устройствам и пароли.

#### Шаг 1: Создайте сеть согласно топологии.

Подключите устройства, как показано в топологии, и подсоедините необходимые кабели.

#### Шаг 2: Настройте узлы ПК.

#### Шаг 3: Выполните инициализацию и перезагрузку маршрутизатора и коммутаторов.

#### Шаг 4: Произведите базовую настройку маршрутизаторов.

а. Отключите поиск DNS.

- b. Присвойте имена устройствам в соответствии с топологией.
- с. Настройте IP-адреса для маршрутизаторов, указанных в таблице адресации.
- d. Установите тактовую частоту на **128000** для всех последовательных интерфейсов маршрутизатора DCE.
- е. Назначьте class в качестве зашифрованного пароля доступа к привилегированному режиму.
- f. Назначьте **cisco** в качестве пароля консоли и VTY и включите запрос пароля при подключении.
- g. Настройте logging synchronous, чтобы сообщения от консоли не могли прерывать ввод команд.
- h. Скопируйте текущую конфигурацию в файл загрузочной конфигурации.

#### Шаг 5: Настройте базовые параметры каждого коммутатора.

- а. Отключите поиск DNS.
- b. Присвойте имена устройствам в соответствии с топологией.
- с. Назначьте class в качестве зашифрованного пароля доступа к привилегированному режиму.
- d. Настройте IP-адреса для коммутаторов, указанных в таблице адресации.
- е. На каждом коммутаторе настройте шлюз по умолчанию.
- f. Назначьте cisco в качестве пароля консоли и VTY и включите запрос пароля при подключении.
- g. Настройте logging synchronous, чтобы сообщения от консоли не могли прерывать ввод команд.
- h. Скопируйте текущую конфигурацию в файл загрузочной конфигурации.

#### Шаг 6: Проверьте подключение между РС-А и РС-С.

Отправьте ping-запрос с компьютера PC-А на компьютер PC-С. Удалось липолучить ответ? \_\_

Если команды ping завершились неудачно и связь установить не удалось, исправьте ошибки в основных настройках устройства.

#### Шаг 7: Настройте маршрутизацию.

- а. Настройте RIP версии 2 на всех маршрутизаторах. Добавьте в процесс RIP все сети, кроме 209.165.X+200.224/27.
- b. Настройте маршрут по умолчанию на маршрутизаторе R2\_ФАМИЛИЯ с использованием Lo1 в качестве интерфейса выхода в сеть 209.165.X+200.224/27.
- с. На маршрутизаторе R2\_ФАМИЛИЯ используйте следующие команды для перераспределения маршрута по умолчанию в процесс RIP.

R2\_ФАМИЛИЯ(config) # router rip

 $R2_{\Phi AMUJUS}$  (config-router) # default-information originate

#### Шаг 8: Проверьте подключение.

а. Необходимо получить ответ на ping-запросы с компьютера PC-А от каждого интерфейса на маршрутизаторах R1, R2\_ФАМИЛИЯ и R3, а также от компьютера PC-C. Удалось ли получить все ответы?

Если команды ping завершились неудачно и связь установить не удалось, исправьте ошибки в основных настройках устройства.

b. Необходимо получить ответ на ping-запросы с компьютера PC-C от каждого интерфейса на маршрутизаторах R1, R2\_ФАМИЛИЯ и R3, а также от компьютера PC-A. Удалось ли получить все ответы? Если команды ping завершились неудачно и связь установить не удалось, исправьте ошибки в основных настройках устройства.

## Часть 2: Настройка обеспечения избыточности на первом хопе с помощью HSRP

Даже если топология спроектирована с учетом избыточности (два маршрутизатора и два коммутатора в одной сети LAN), оба компьютера, PC-A и PC-C, необходимо настраивать с одним адресом шлюза. PC-A использует R1, а PC-C — R3. В случае сбоя на одном из этих маршрутизаторов или интерфейсов маршрутизаторов компьютер может потерять подключение к сети Интернет.

В части 2 вам предстоит изучить поведение сети до и после настройки протокола HSRP. Для этого вам понадобится определить путь, по которому проходят пакеты, чтобы достичь loopback-адрес на R2\_ФАМИЛИЯ.

#### Шаг 1: Определите путь интернет-трафика для РС-А и РС-С.

а. В командной строке на PC-А введите команду **tracert** для loopback-адреса 209.165.X+200.225 на маршрутизаторе R2\_ФАМИЛИЯ.

Какой путь прошли пакеты от РС-А до 209.165.Х+200.225?

b. В командной строке на PC-C введите команду **tracert** для loopback-адреса 209.165.X+200.225 на маршрутизаторе R2\_ФАМИЛИЯ.

Какой путь прошли пакеты от РС-С до 209.165.Х+200.225?

#### Шаг 2: Запустите сеанс эхо-тестирования на РС-А и разорвите соединение между S1 и R1.

а. В командной строке на РС-А введите команду **ping** –t для адреса **209.165.X+200.225** на маршрутизаторе R2\_ФАМИЛИЯ. Убедитесь, что окно командной строки открыто.

**Примечание**. Чтобы прервать отправку эхо-запросов, нажмите комбинацию клавиш **Ctrl+C** или закройте окно командной строки.

b. В процессе эхо-тестирования отсоедините кабель Ethernet от интерфейса F0/5 на S1. Отключение интерфейса F0/5 на S1 приведет к тому же результату.

Что произошло с трафиком эхо-запросов?

- с. Какими были бы результате при повторении шагов 2а и 2b на компьютере PC-C и коммутаторе S3?
- d. Повторно подсоедините кабели Ethernet к интерфейсу F0/5 или включите интерфейс F0/5 на S1 и S3, соответственно. Повторно отправьте эхо-запросы на 209.165.X+200.225 с компьютеров PC-A и PC-C, чтобы убедиться в том, что подключение восстановлено.

#### Шаг 3: Настройте HSRP на R1 и R3.

В этом шаге вам предстоит настроить HSRP и изменить адрес шлюза по умолчанию на компьютерах PC-A, PC-C, S1 и коммутаторе S2 на виртуальный IP-адрес для HSRP. R1 назначается активным маршрутизатором с помощью команды приоритета HSRP.

а. Настройте протокол HSRP на маршрутизаторе R1.

```
R1(config)# interface g0/1
R1(config-if)# standby version 2
R1(config-if)# standby 1 ip 192.168.1.254
R1(config-if)# standby 1 priority 150
```

R1(config-if)# standby 1 preempt

- b. Настройте протокол HSRP на маршрутизаторе R3.
  - R3(config) # interface g0/1
  - R3(config-if) # **standby version 2**
  - R3(config-if) # standby 1 ip 192.168.1.254
- с. Проверьте HSRP, выполнив команду show standby на R1 и R3.

Используя указанные выходные данные, ответьте на следующие вопросы:

Какой маршрутизатор является активным?

Какой МАС-адрес используется для виртуального IP-адреса?\_\_\_

Какой IP-адрес и приоритет используются для резервного маршрутизатора?

- d. Используйте команду **show standby brief** на R1 и R3, чтобы просмотреть сводку состояния HSRP. Выходные данные приведены ниже.
- е. Измените адрес шлюза по умолчанию для PC-A, PC-C, S1 и S3. Какой адрес следует использовать?
- f. Проверьте новые настройки. Отправьте эхо-запрос с PC-A и с PC-C наloopback-адрес маршрутизатора R2\_ФАМИЛИЯ. Успешно ли выполнены эхо-запросы?

# Шаг 4: Запустите сеанс эхо-тестирования на РС-А и разорвите соединение с коммутатором, подключенным к активному маршрутизатору HSRP (R1).

- а. В командной строке на РС-А введите команду **ping –t** для адреса 209.165.X+200.225 на маршрутизаторе R2. Убедитесь, что окно командной строки открыто.
- b. Во время отправки эхо-запроса отсоедините кабель Ethernet от интерфейса F0/5 на коммутаторе S1 или выключите интерфейс F0/5.

Что произошло с трафиком эхо-запросов?

#### Шаг 5: Проверьте настройки HSRP на маршрутизаторах R1 и R3.

a. Выполните команду show standby brief на маршрутизаторах R1 и R3.

Какой маршрутизатор является активным?

Повторно подключите кабель, соединяющий коммутатор и маршрутизатор, или включите интерфейс F0/5. Какой маршрутизатор теперь является активным? Поясните ответ.

#### Шаг 6: Изменение приоритетов HSRP.

- а. Измените приоритет HSRP на 200 на маршрутизаторе R3. Какой маршрутизатор является активным?
- b. Выполните команду, чтобы сделать активным маршрутизатор R3 без изменения приоритета. Какую команду вы использовали?

с. Используйте команду show, чтобы убедиться, что R3 является активным маршрутизатором.

#### Вопросы для защиты теоретической части (главы 9, 10, 16)

1. Для чего необходимо резервирование маршрутизаторов? Опишите преимущества протокола HSRP.

 Какие роли исполняют активный, резервный и виртуальный маршрутизатор? Каким образом происходит процесс выбора активного маршрутизатора?

3. Что происходит в случае сбоя активного маршрутизатора? Что произойдет, если в сети появится маршрутизатор с более высоким приоритетом?

4. Что необходимо сделать для возобновления процесса выбора активного маршрутизатора? Опишите состояния протокола HSRP.

5. В каком случае сработает приоритетное вытеснение маршрутизатора? Опишите принцип работы сетевой атаке DDoS.

6. Дайте характеристику компонентам ААА. Как будет вести себя коммутатор в результате успешной атаки на таблицу САМ?

7. Опишите принцип работы атаки с двойным тегированием. В чем заключается опасность ARP атак?

8. В чем заключается потенциальная опасность использование протокола CDP? Как поступит маршрутизатор, если на нем не настроен маршрут по умолчанию и пакет должен быть перенаправлен в сеть назначения, которая не указана в его таблице маршрутизации?

9. Какие данные могут быть получены с помощью протокола CDP? Каким образом можно провести атаку STP протокола?

10. В чем заключается опасность DHCP-спуфинга? Опишите метод сетевой атаки VLAN Hopping.